# Sterling Onboarding in the Client Hub

August 2022 | User Guide Supplement

#### **Confidential & Proprietary Statement**

This material constitutes confidential and proprietary information of Sterling and its reproduction, publication, or disclosure to others without the express authorization of the Chief Legal and Risk Officer of Sterling is strictly prohibited. This presentation and related materials are for informational purposes and represents the expectation of Sterling today only. It is subject to change at any time, for any reason, without notice and Sterling undertakes no duty to provide any update or change at any time. The information presented is not a promise or contract of any kind. Nothing contained herein is legal advice. Sterling recommends working with your legal counsel to ensure overall screening program compliance. Sterling is a service mark of Sterling Infosystems, Inc.

### **Client Hub & Onboarding Experience**

This simple guide supports you in using Sterling's Client Hub experience to manage onboarding tasks via Sterling's Onboarding service for standard and custom forms completion. Onboarding form orders, workflows, and form completion will continue to be fulfilled in SterlingONE; however, we offer convenient one-click access within Client Hub.

#### Accessing Onboarding

Onboarding is easily accessible from a variety of places, three of these are described here:

1. Use the left navigation bar in Client Hub to find **Onboarding**. This link will take you to the Onboarding main page.

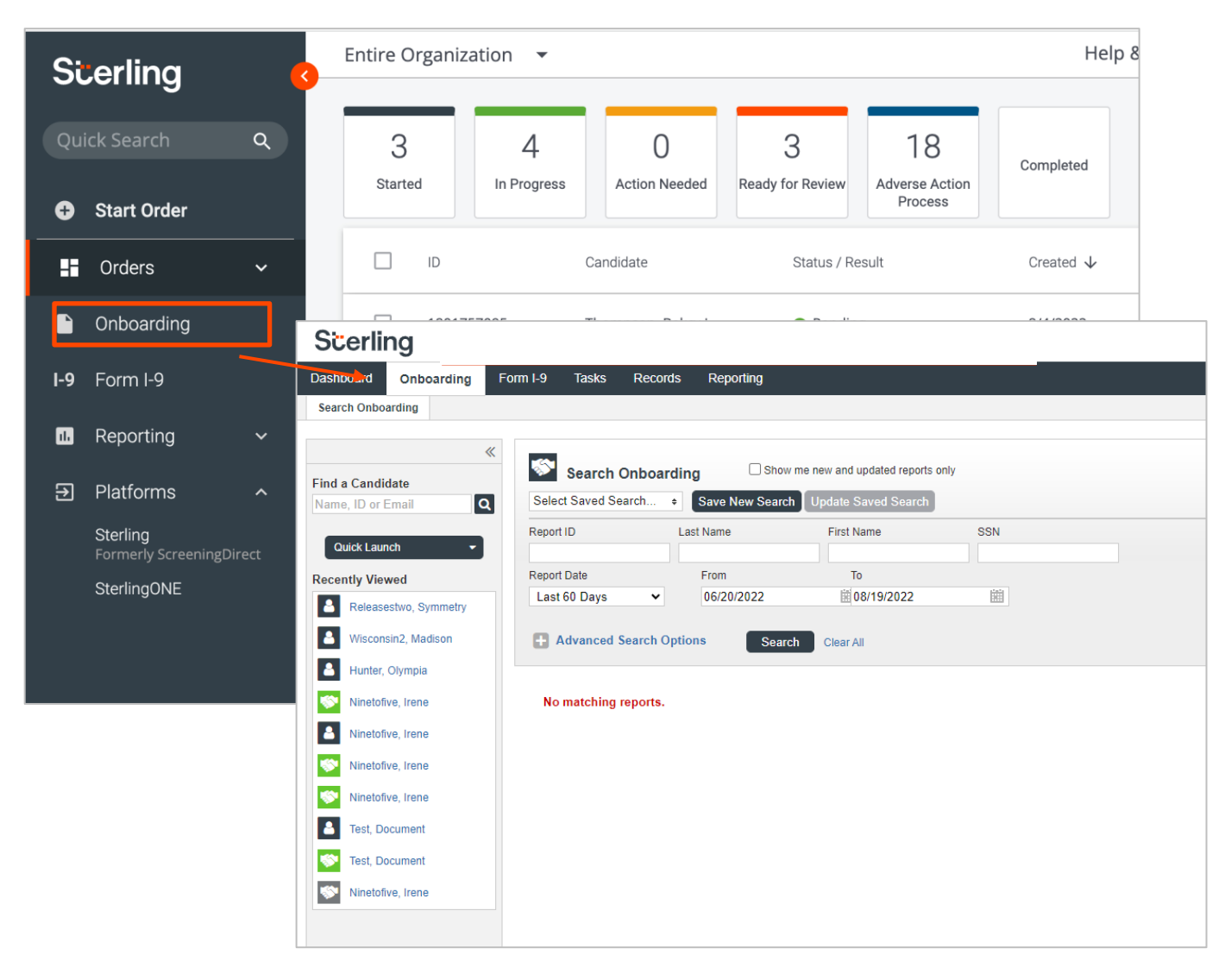

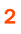

2. Use the left navigation bar in Client Hub to find **SterlingONE** under the **Platforms** menu. This link will take you to the SterlingONE dashboard to access Onboarding.

| Scerling                                                                                           | <b>3</b>                                                                                                    | Entire Organization                                                 | •                                                                                                    |                                                                                                    | He                                                                    |
|----------------------------------------------------------------------------------------------------|----------------------------------------------------------------------------------------------------|---------------------------------------------------------------------|----------------------------------------------------------------------------------------------------|----------------------------------------------------------------------------------------------------|-----------------------------------------------------------------------|
| Quick Search                                                                                       | ٩                                                                                                    | 3 Z<br>Started In Pro                                               | l O<br>gress Action Needed                                                                                                    | 3 18<br>Ready for Review Adverse Action<br>Process                                                                                                    | Completed                                                             |
| Start Order                                                                                        |                                                                                                    |                                                                     |                                                                                                    |                                                                                                    |                                                                       |
| Orders                                                                                             | ~                                                                                                    | L ID                                                                | Candidate                                                                                                    | Status / Result                                                                                                    | Created 🗸                                                             |
| Onboarding                                                                                         |                                                                                                    | 1801757095                                                          | Thompson, Bekcy J.                                                                                                    | Pending                                                                                                    | 8/4/2022                                                              |
| 9 Form I-9                                                                                         |                                                                                                    | 1420823                                                             | Olsen, John                                                                                                    | Invite Sent                                                                                                    | 8/4/2022                                                              |
| Reporting                                                                                          | ~                                                                                                    | 1420822                                                             | Smith, Jim                                                                                                    | Invite Sent                                                                                                    | 8/4/2022                                                              |
| Platforms                                                                                          | ^                                                                                                    | 1801685863                                                          | Jones, James D.                                                                                                    | Level 2                                                                                                    | 5/26/2022                                                             |
| Sterling<br>Formerly Screeni                                                                       | ingDirect                                                                                                    | 1801578946                                                          | Charles, John T.                                                                                                    | Adverse Action Sent                                                                                                    | 4/26/2022                                                             |
| SterlingONE                                                                                        |                                                                                                    | 1801517524                                                          | Olson, Tammy J.                                                                                                    | Adverse Action Sent                                                                                                    | 4/18/2022                                                             |
| Scerling<br>Dashboard Onboarding                                                                   | Form I-9 Tasks Records Rej                                                                                                    | porting                                                             |                                                                                                    | Adm                                                                                                    | in Contact Us                                                         |
| Consider changing your pase                                                                        | ssword! Your password will expire in less than 24                                                                                                    | hours. Click here to change your password.                          |                                                                                                    |                                                                                                    | Remind me later Dismiss                                               |
| Find a Candidate Name, ID or Email Cuick Lawch Recently Viewed Recassion, Symmetry Hunter, Olympia | Recent Activity New News     Recent Activity New News     Recented and New News     Recented and New News     Recented and News     Recented and News     Recented and News     Recented and News     Recented and News     Recented and News     Recented and News     Recented and News     Recented and News | Ceated<br>Created<br>Complete<br>Complete<br>Created<br>(view more) | Add 16 a<br>New<br>Add 16 a<br>New<br>Add 16 a<br>New<br>Add 20 a<br>Add 20 a<br>A | s       s      s | Deetka<br>Vera<br>Oreka<br>Vera<br>Orecha<br>Vera<br>1 Vera<br>1 Vera |
| Ninetofive, Irene                                                                                  | Upcoming Due Dates 2                                                                                                    | 6                                                                   |                                                                                                    |                                                                                                    |                                                                       |
| Ninetofive, Irene<br>Ninetofive, Irene<br>Test, Document                                           | Task Description<br>Complete and Sign Form I-9<br>Complete and Sign Section 2                                                                                                    | Candidate<br>Cosk, David<br>Cosk, David                             | Assigned to<br>David Cosk<br>Candidate<br>Johna Hil                                                                                                    | Status Due Overdue - New Jul 27 '21 Pending Jul 30 '21                                                                                                    | View ~                                                                |
| Test, Document                                                                                     | Complete and Sign Form I-9<br>Correct and Sign Form I-9<br>Complete and Sign Form I-9                                                                                                    | Corrections, Anta<br>Correctionstree, Anta Beula<br>Dootle, Yankee  | Vester<br>Anta Correctionn<br>Candidate<br>Anta Correction/three<br>Candidate<br>Variate Doodle<br>Candidate                                                                                                    | In Progress Sep 1 21 Expired - Pending Clerit Review Sep 1 21 Overdue - New Sep 1 21                                                                                                    | View<br>View<br>View                                                  |
|                                                                                                    |                                                                                                    |                                                                     | [view more]                                                                                                    |                                                                                                    |                                                                       |
|                                                                                                    | Onboarding                                                                                                    |                                                                     |                                                                                                    |                                                                                                    | Launch                                                                |

#### User Guide | Sterling Onboarding

### Scerling

3. To access Order Manager click on the person or order in Client Hub and this will initiate the Order Manager flyout. While viewing the Order Manager in Client Hub, click on the Manage Onboarding option. This will take you directly to that candidate's profile page. If the candidate doesn't have an existing profile, clicking this link will auto-create the profile using information from the Client Hub.

| Scerling                           | Entire Organization | •                    |                             | Green, Linda Jean #1801413706 🖸                                                                                                    | Order Status:<br>Complete                                   | Order Result: × |
|------------------------------------|---------------------|----------------------|-----------------------------|----------------------------------------------------------------------------------------------------|-------------------------------------------------------------|-----------------|
| Quick Search Q                     | 14.6K 2             | 45 0                 | <b>15</b> 16                | Overview Searches Attachments Activity Log                                                                                                    |                                                             |                 |
| <ul> <li>Start Order</li> </ul>    | Started In Pr       | ogress Action Needed | Ready for<br>Review Process | This is an interactive view of the candidate results, not the final report.<br>Access the final report by clicking Export in the right side navigation. | Initiate Pre-A                                              | I-9             |
| Crders ^                           | 1 Consider 1 Co     | mplete 2 Level 2 10  | D Level 3 1 Hold            | Client Status: Move to next step                                                                                                    |                                                             |                 |
| Dashboard                          | D ID                | Candidate            | Result Cri                  | <ul> <li>Important Disclosures</li> </ul>                                                                                                    |                                                             |                 |
| Advanced Search<br>Recently Viewed | 1801730295          | Ram, Reggie          | Level 3 7/6                 | <ul> <li>County Court Search—Green, Linda Jean, WA-KING</li> </ul>                                                                                      |                                                             | CONSIDER        |
|                                    | 1801730247          | Donald, Manjeera     | Level 3 7/6                 | Data as Provided                                                                                                    | Verified Data                                               |                 |
|                                    | 1801720949          | Tucker, Tanya M.     | Level 3 6/2                 | Last Name Green                                                                                                    | Report requested on: 3/9/2022 Report completed on: 3/9/2022 |                 |
| B Deporting                        | 1801698545          | Bing, Jerry P.       | Level 3 6/1                 | Middle Name Jean                                                                                                    | File Date 1/1/2010                                          |                 |
|                                    | 1801697191          | Madison, Tanya       | Consider 6/*                | SSN 333-52-4646<br>DOB 1/1/1980                                                                                                    | Court King<br>Verified By Name, DOB, SSN                    |                 |
| e Plationns V                      | 1801680657          | Bean, Manuel         | Level 2 5/2                 | Race Unknown<br>Gender Unknown                                                                                                    | Last Name Green<br>First Name Linda                         |                 |
|                                    | 1801422237          | Jones, Bob D.        | Level 3 3/2                 | Jurisdiction WA-KING (3058)                                                                                                    | Middle Name Jean                                            |                 |
|                                    | 1801416624          | Test, Lauren T.      | Hold                        |                                                                                                    | DOB 1/1/1980                                                |                 |
|                                    | 1801413706          | Green, Linda J.      | • Level 3 3/5               |                                                                                                    | Charges<br>Violation Date 1/1/2010                          |                 |
|                                    | 1801388257          | Kaiser, Alex D.      | Level 3 1/2                 | 2                                                                                                    | Type Misdemeanor<br>Original Charge theft                   |                 |
|                                    | 1801364134          | Smith, Cole D.       | Level 2 12                  | ,                                                                                                    | Final Charge theft                                          |                 |
|                                    | 1801363758          | Jarvis, Edward E.    | Complete 12                 | ,                                                                                                    | Disposition Date 1/1/2010                                   |                 |
|                                    |                     |                      |                             |                                                                                                    | Disposition Guilty (conviction)<br>Sentence fees            |                 |
| 6                                  |                     |                      |                             |                                                                                                    |                                                             |                 |

#### Close-up of expanded section not seen above

| Green, Linda Jean #1801413706 🛛                                             |         | Order Status:<br>Complete | Order Result:<br>Level3 | × |
|-----------------------------------------------------------------------------|---------|---------------------------|-------------------------|---|
| Overview Searches Attachments Activity Log                                  | 8       | Client Matrix             |                         |   |
| This is an interactive view of the candidate results, not the final report. | 1-9     | 9 Manage I-9              |                         |   |
| Client Status: Move to next step 🖉                                          |         | Manage Onboarding         |                         |   |
| <ul> <li>Important Disclosures</li> </ul>                                   | [PD     | Export                    |                         |   |
|                                                                             | e       | O Copy Link               |                         |   |
| <ul> <li>County Court Search—Green, Linda Jean, WA-KING</li> </ul>          | E       | Report Comments           |                         |   |
| Data as Provided Verif                                                      | Archive |                           |                         |   |

### **Ordering & Viewing Onboarding Forms**

#### **Submitting Onboarding Orders**

The Onboarding ordering process remains unchanged from your past experience. Use the Launch Onboarding buttons to order Onboarding packages.

Please Note: The Client Hub integration with Onboarding services allows for candidates to be managed inside Client Hub (adding, updating, etc.) Clicking through the candidate record in Client Hub will allow for sharing of the candidate's biographical data (i.e., name, email, etc.) for purposes of ordering Onboarding.

| Scerling                                           |                                                                           |                              |                                    |                                                  |                                 | Admin            | Contact Us              |
|----------------------------------------------------|---------------------------------------------------------------------------|------------------------------|------------------------------------|--------------------------------------------------|---------------------------------|------------------|-------------------------|
| Dashboard Onboarding For                           | rm I-9 Tasks Records Reporting                                            |                              |                                    |                                                  |                                 |                  |                         |
|                                                    |                                                                           |                              |                                    |                                                  |                                 |                  |                         |
| <ol> <li>Consider changing your passwor</li> </ol> | rd! Your password will expire in less than 24 hours. Click here to change | your password.               |                                    |                                                  |                                 |                  | Remind me later Dismiss |
| *                                                  | Recent Activity New Items                                                 |                              |                                    | My Tasks 🤋                                       |                                 |                  |                         |
| Find a Candidate                                   | New Candidate                                                             | Created                      | Aug 16 🥎                           | Complete and Sign Section 2                      |                                 | Prov. 141.00.104 | Overdue 🔶               |
| Name, ID or Email                                  | Green, Linda Jean                                                         | Created                      | Aug 16                             | Complete and Sign Section 2                      |                                 | D08. 301 30 21   | Overdue                 |
| Quick Launch ү 👻                                   |                                                                           | Complete                     | View<br>Aug 2                      | Doodle, Yankee<br>Complete and Sign Section 2    |                                 | Due: Sep 4 21    | View<br>Overdue         |
| Recently Viewed                                    | Find a Candidate                                                          | Complete                     | View Aug 2                         | Correctionn, Anita                               |                                 | Due: Sep 7 '21   | View                    |
| Releasestwo, Symmetry                              | Name, ID or Email                                                         | Q Clear                      | View                               | Correctionthree, Anita Beula                     |                                 | Due: Sep 15 '21  | View                    |
| Wisconsin2, Madison                                |                                                                           | Created                      | Aug 2<br>View                      | Complete and Sign Section 2<br>Ninetofive, Irene |                                 | Due: Sep 16 '21  | Overdue<br>View         |
| A Hunter, Olympia                                  |                                                                           |                              | Ψ.                                 |                                                  | Endorese etc.                   | land             | *                       |
| Ninetofive Irene                                   | Quick Launch                                                              |                              |                                    |                                                  | [Alow II                        | 1010]            |                         |
| A Ninetofive Irene                                 |                                                                           |                              |                                    |                                                  |                                 |                  |                         |
| Ninelofive, inche                                  | Launch Screening                                                          |                              | An of some of the                  |                                                  | 01-1                            | Dura             |                         |
| Vinetolive, irene                                  |                                                                           | ate                          | Assigned to                        |                                                  | Status                          | Due              |                         |
| Ninetofive, Irene                                  | comp Launch Onboarding                                                    | ivid                         | David Cook<br>Candidate            |                                                  | Overdue - New                   | Jul 27 '21       | View ~                  |
| Test, Document                                     | Comp New Candidate                                                        | wid                          | Joshua Hill<br>Verifier            |                                                  | Pending                         | Jul 30 '21       | View                    |
| Test, Document                                     | Comp                                                                      | onn, Anita                   | Anita Correcctionn<br>Candidate    |                                                  | In Progress                     | Sep 1 '21        | View                    |
| Ninetofive, Irene                                  | Correct and Sign Form I-9                                                 | Correctionthree, Anita Beula | Anita Correctionthree<br>Candidate |                                                  | Expired - Pending Client Review | Sep 1 '21        | View                    |
|                                                    | Complete and Sign Form I-9                                                | Doodle, Yankee               | Yankee Doodle<br>Candidate         |                                                  | Overdue - New                   | Sep 1 '21        | View                    |
|                                                    |                                                                           |                              | t dan sea                          |                                                  |                                 |                  | Ψ.                      |
|                                                    |                                                                           |                              | [view mo                           | កច្ប                                             |                                 |                  |                         |
|                                                    |                                                                           |                              |                                    |                                                  |                                 |                  |                         |
|                                                    | Solution Onboarding                                                       |                              |                                    |                                                  |                                 |                  |                         |
|                                                    | E-Verify Electronic I-9 (650)<br>Price: \$14.95                           |                              |                                    |                                                  |                                 |                  | Launch                  |
|                                                    | Standalone Electronic I-9 Reverify (788)<br>Price: \$9.95                 |                              |                                    |                                                  |                                 |                  | Launch                  |

#### Seamless Onboarding Workflows (if applicable)

If you are currently using positions and associated workflows in Onboarding, it is necessary to review all workflows closely to ensure they continue to meet your needs.

As part of your upgrade to the new Client Hub experience, if you have "mixed product" workflows, you should observe a change in the system behavior. The screening-type workflows steps will be replaced with a simple "mark complete" step, which will preserve the workflow step, but only require that user indicate that this step has been completed in Client Hub.

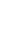

Search for your candidate by going to the Find a Candidate search box, and type in their name.

| Scerling                     |                                                             |                               |                |                                                  | Admin           | Contact Us              |
|------------------------------|-------------------------------------------------------------|-------------------------------|----------------|--------------------------------------------------|-----------------|-------------------------|
| Dashboard Onboarding F       | Form I-9 Tasks Records Reporting                            |                               |                |                                                  |                 |                         |
|                              |                                                             |                               |                |                                                  |                 |                         |
| Consider changing your passw | ord! Your password will expire in less than 24 hours. Click | here to change your password. |                |                                                  |                 | Remind me later Dismiss |
| *                            | Recent Activity New Items                                   |                               |                | My Tasks 9                                       |                 |                         |
| Find a Candidate             | A New Candidate<br>Green, Linda Jean                        | Created                       | Aug 16 Aug 16  | Complete and Sign Section 2<br>Cook, David       | Due: Jul 30 '21 | Overdue   View          |
|                              | New Position                                                | Created                       | Aug 16<br>View | Complete and Sign Section 2<br>Doodle, Yankee    | Due: Sep 4 '21  | Overdue                 |
| Quick Launch 👻               | Electronic Form I-9     Pdf_Jvoli                           | Complete                      | Aug 2<br>View  | Complete and Sign Section 2<br>Corrections Anita | Due: Sep 7 '21  | Overdue                 |
| Recently Viewed              | E-Verify Electronic I-9 (650)                               | Complete                      | Aug 2          | Complete and Sign Section 2                      | Due: Sen 15 '21 | Overdue                 |
| Misconein2 Madison           | New Candidate                                               | Created                       | Aug 2<br>View  | Complete and Sign Section 2<br>Ninetofive, Irene | Due: Sep 16 '21 | Overdue                 |
| Hunter, Olympia              |                                                             | [view more]                   | Ţ              |                                                  | [view more]     | Ţ                       |
| Ninetofive, Irene            |                                                             |                               |                |                                                  |                 |                         |

Find and select your candidate from the list of search results.

| Scerling                   |                                                                                                    |                                                 |               |                    | Admin Contact Us                                         |
|----------------------------|----------------------------------------------------------------------------------------------------|-------------------------------------------------|---------------|--------------------|----------------------------------------------------------|
| Dashboard Onboarding F     | Form I-9 Tasks Records Reporting                                                                                                    |                                                 |               |                    |                                                          |
| Candidates Positions Docum | ents                                                                                                    |                                                 |               |                    |                                                          |
| «                          |                                                                                                    |                                                 |               |                    |                                                          |
| Find a Candidate           | Search Candidates                                                                                                    |                                                 |               |                    |                                                          |
| Name, ID or Email          | Select Saved Search   Save New Select Save New Select Save New Save New Select Save New Select Save New Sel | earch Update Saved Search                       |               |                    |                                                          |
| Quick Launch -             | Candidate ID Last Name                                                                                                    | First Name SSN                                  |               |                    |                                                          |
| Recently Viewed            | Position                                                                                                    |                                                 |               |                    |                                                          |
| Releasestwo, Symmetry      | Any                                                                                                    | То                                              |               |                    |                                                          |
| Wisconsin2, Madison        | Select Date Range                                                                                                    | ∩ Ⅲ MM/DD/YYYY 団                                |               |                    |                                                          |
| 📥 Hunter, Otympia          | Search Clear All                                                                                                    |                                                 |               |                    |                                                          |
| Ninetofive, Irene          |                                                                                                    |                                                 |               |                    |                                                          |
| Ninetofive, Irene          | Candidate 1 of 1                                                                                                    |                                                 |               |                    |                                                          |
| Ninetofive, Irene          | Name                                                                                                    | Modified                                        | Latest Status | Anonymization Date |                                                          |
| Ninetofive, Irene          | Green, Linda Jean<br>(990444943)                                                                                                    | Aug 16 12:49 PM<br>By Sterling Talent Solutions |               | Not on File        | View Details                                             |
| Test, Document             |                                                                                                    |                                                 |               |                    | Prov. Novt   Itame par Page: 10, 30                      |
| Test, Document             |                                                                                                    |                                                 |               | ×.                 | FIEV WEAL   Items per Page. 10 50                        |
| Ninetofive, Irene          |                                                                                                    |                                                 |               |                    | Privacy Notice   © 2003 - 2022 Sterling Talent Solutions |
|                            |                                                                                                    |                                                 |               |                    |                                                          |
|                            |                                                                                                    |                                                 |               |                    |                                                          |

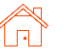

Using the example here, this Workflow includes multiple onboarding-type and screening-type workflow steps.

The screening packages are still present in the same ordered step. However, when a workflow reaches the screening-type step, you will now need to click the **Complete Task** button as shown below.

| Scerling                     |                                                               |                                  | Admin Contact Us                          |
|------------------------------|---------------------------------------------------------------|----------------------------------|-------------------------------------------|
| Dashboard Onboarding Fo      | m I-9 Tasks Records Reporting                                 |                                  |                                           |
| Candidates Positions Documer | ts                                                            |                                  |                                           |
| Find a Candidate             | Linda Jean Green                                              |                                  | Edit Profile   Save to PDF   Print Report |
| Name, ID or Email            | Candidate ID 990444943                                        | Alternate Names None on File     |                                           |
|                              | Date Added Aug 16, 2022, 12:49 PM                             | Email Address sbctwdemo+,        | HILLLindaJGreen@gmail.com                 |
| Quick Launch 👻               | Date Last Modified N/A                                        | Primary Phone Number Not on File |                                           |
| Recently Viewed              | Social Security Number Not on File                            | Address Not on File              |                                           |
|                              | Date of Birth Not on File                                     |                                  |                                           |
| Releasestwo, Symmetry        | Start Date Not on File                                        |                                  |                                           |
| Wisconsin2, Madison          | Termination Date Not on File                                  |                                  |                                           |
| A Hunter, Olympia            | Anonymization Date Not on File                                |                                  |                                           |
| Ninetofive, Irene            |                                                               |                                  |                                           |
| Ninetofive, Irene            | Hiring Process                                                |                                  |                                           |
| Ninetofive, Irene            | Position                                                      | Status                           | Actions                                   |
| Ninetofive, Irene            | New Hire - Driver                                             | In Progress                      | Deactivate                                |
| Test. Document               | Step 1: Offer Letter Test                                     |                                  | Skip Step Launch                          |
| Test Document                | Step 2: E-Verify Electronic I-9 (650)                         |                                  | Skip Step Launch                          |
| Ninetofive, Irene            | Step 3: SSN Trace - Proceed to ClientHub to Fulfill This Step |                                  | Skin Sten Complete Task                   |
|                              |                                                               |                                  |                                           |
|                              | Candidate has no oncourding history                           |                                  | Add Onboarding                            |
|                              | Documents (0)                                                 |                                  |                                           |
|                              | ■ Notes (0)                                                   |                                  | Add Note 🕞 Add                            |
|                              | 🛨 Log (1)                                                     |                                  |                                           |

In the Sterling Onboarding tool, you will need to acknowledge that this step should be marked as Complete.

| Scerling                    |                                                          |                                                                                                | Admin - Contact Us - Joshua hill 🗸                                                            |
|-----------------------------|----------------------------------------------------------|------------------------------------------------------------------------------------------------|-----------------------------------------------------------------------------------------------|
| Dashboard Onboarding Fo     | orm I-9 Tasks Records Reporting                          |                                                                                                |                                                                                               |
| Candidates Positions Docume | ints                                                     |                                                                                                |                                                                                               |
| Find a Candidate            | Linda Jean Green                                         |                                                                                                | Edit Profile   Save to PDF   Print Report                                                     |
| Name, ID or Email           | Candidate ID 990444943                                   |                                                                                                | Alternate Names None on File                                                                  |
| Quick Launch -              | Date Added Aug 16, 2022, 12:49 PM                        |                                                                                                |                                                                                               |
| Recently Viewed             | Social Security Number Not on File                       |                                                                                                |                                                                                               |
| Releasestwo, Symmetry       | Date of Birth Not on File                                |                                                                                                | Complete Step                                                                                 |
| Wisconsin2, Madison         | Termination Date Not on File                             |                                                                                                | You are about to complete the step SSN Trace for Linda Jean Green. This will mark the step    |
| Hunter, Otympia             | Anonymization Date Not on File                           |                                                                                                | as Completed, and allow the hiring process to continue. Click Confirm to proceed. Click Close |
| Ninetofive, Irene           |                                                          |                                                                                                | to return to the previous screen without changes.                                             |
| A Ninetofive, Irene         | Hiring Process                                           | Complete Step                                                                                  | Close Confirm Completion                                                                      |
| Ninetofive, Irene           | Position                                                 | You are about to complete the<br>as Completed, and allow the<br>to other to be previous occurs | Actions                                                                                       |
| Ninetofive, Irene           | New Hire - Driver                                        | to retain to the previous scree                                                                | Deactivate                                                                                    |
| Test, Document              | Step 1: Offer Letter Test                                |                                                                                                | Skip Step Launch                                                                              |
| Test, Document              | Step 2: E-Verify Electronic I-9 (650)                    | -                                                                                              | Skip Step Launch                                                                              |
| Ninetofive, Irene           | Step 3: SSN Trace - Proceed to ClientHub to Fulfill This | Step                                                                                           | Skip Skip Complete Task                                                                       |
|                             |                                                          |                                                                                                |                                                                                               |

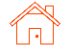

After marking a step as complete, the workflow will show with that step now showing as Complete.

| *      | 🔒 Linda Jean G              | Green                    |                      |                                      | Edit Profile   Save to PD |
|--------|-----------------------------|--------------------------|----------------------|--------------------------------------|---------------------------|
| Q      | Candidate ID                | 990444943                | Alternate Names      | None on File                         |                           |
|        | Date Added                  | Aug 16, 2022, 12:49 PM   | Email Address        | sbctwdemo+JHILLLindaJGreen@gmail.com |                           |
| -      | Date Last Modified          | N/A                      | Primary Phone Number | er Not on File                       |                           |
|        | Social Security Number      | Not on File              | Address              | Not on File                          |                           |
| metry  | Date of Birth               | Not on File              |                      |                                      |                           |
| interv | Start Date                  | Not on File              |                      |                                      |                           |
| son    | Termination Date            | Not on File              |                      |                                      |                           |
|        | Anonymization Date          | Not on File              |                      |                                      |                           |
|        | Hiring Process              |                          |                      |                                      |                           |
|        | A Hiring Process            |                          |                      |                                      |                           |
|        | Position                    |                          | Status               |                                      |                           |
|        | New Hire - Driver           |                          | In Progress          |                                      |                           |
|        | Step 1: Offer               | Letter Test              |                      |                                      | Skip Step                 |
|        | Step 2: E-Ver               | ify Electronic I-9 (650) |                      |                                      | Skip Step                 |
|        | Step 3: SSN 1               | Trace                    | Complete             |                                      |                           |
|        |                             |                          |                      |                                      | -                         |
|        | Onboarding Hist             | tory                     |                      |                                      | A                         |
|        | Candidate has no onboarding | history                  |                      |                                      |                           |
|        | Documents (0)               |                          |                      |                                      |                           |
|        |                             |                          |                      |                                      |                           |

As necessary, you will need to take action to complete this screening step in Client Hub. You can access Client Hub by going to the blue banner at the top of your screen.

| Scerling                               |                                                                                                    | Admin Contact Us Screening Forms                         |
|----------------------------------------|----------------------------------------------------------------------------------------------------|----------------------------------------------------------|
| Access our new clie                    | nt experience today! Our newly simplified, modern Client Hub has an intuitive dashboard with real time order status and res | ults. Try now! Access Now                                |
| Dashboard Screen Onboard               | rdling Form I-9 Tasks Drug & Health Records Batch Upload Reporting                                                          |                                                          |
| Search Onboarding                      |                                                                                                    |                                                          |
| Find a Candidate     Name, ID or Email | Search Onboarding Show me new and updated reports only<br>Select Saved Search  Save New Search Update Saved Search          |                                                          |
| Quick Launch 👻                         | Report ID Last Name First Name SSN                                                                                          |                                                          |
| Recently Viewed                        | Report Date From To                                                                                                    |                                                          |
| No items have been viewed              | Last 60 Days V 06/13/2022 💼 08/12/2022                                                                                      |                                                          |
|                                        | Advanced Search Options     Search     Clear All                                                                            |                                                          |
|                                        | No matching reports.                                                                                                    |                                                          |
|                                        |                                                                                                    | Privacy Notice   © 2003 - 2022 Sterling Talent Solutions |